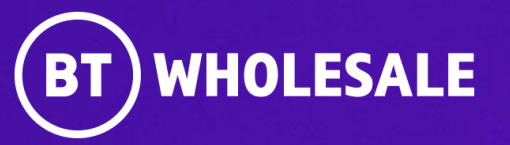

# Checking your Fault Status – Including accepting or rejecting clear on Enhanced Eco+

Version 1

### Contents

### What's in this User Guide?

- Version Control
- Logging In
- <u>Search for you fault</u>
- <u>Status: Open Cleared</u>
- <u>Status: Open In Progress</u>
- <u>Status: Open Clock Suspended</u>
- Accepting the clear
- <u>Rejecting the clear</u>

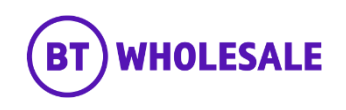

### **Version Control**

| Date    | Change               | Version |
|---------|----------------------|---------|
| July 22 | User Guide Published | 1       |

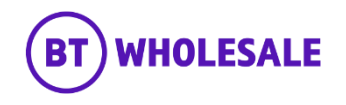

### Step 1: Logging In

- Go to <u>www.btwholesale.com</u>
- Click 'Login/register'

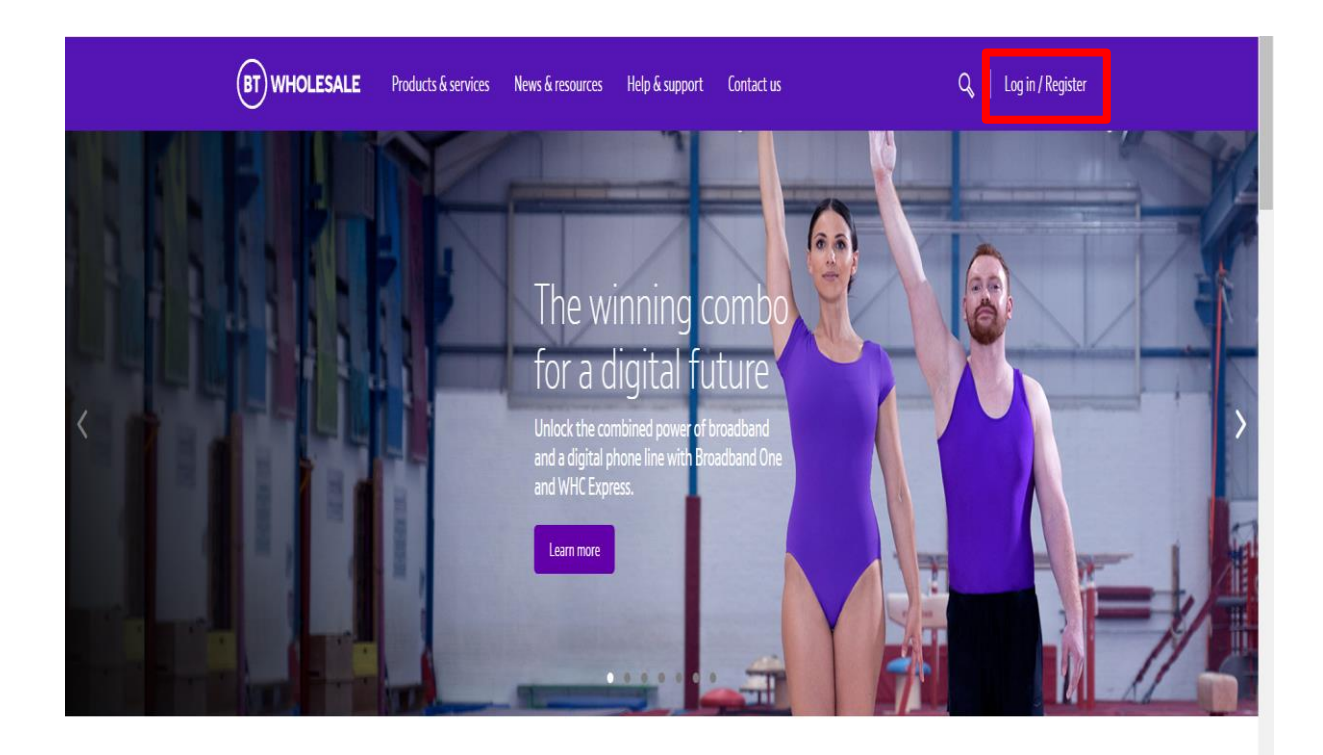

### It's our mission to make sure you're a success

That means giving you all the help you need to sell our world-leading solutions to your customers. So come and have a look at our site and see how we can help enhance your business.

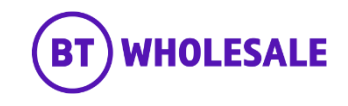

### Step 1: Logging In

- Enter your Username and Password.
- Click 'Login'

| n   My BT Wholesale |                                                                                                    |
|---------------------|----------------------------------------------------------------------------------------------------|
|                     | What is My BT Wholesale?<br>My BT Wholesale gives you easy access to a wide range of information and services, all in one place.<br>Log in to access My Apps, Business Zone, Briefings and much more. |
|                     | Username* Demo Password*                                                                                                    |
| L                   | By clicking login, you agree to our terms of use and privacy policy                                                                                                    |
|                     | Login<br>Register for an account 1 Can't access your account?                                                                                                    |
|                     |                                                                                                    |

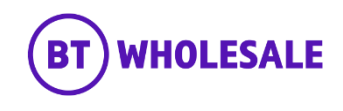

### Step 2: Accessing the journey

Once logged in, you'll be taken to Business zone.

If you aren't taken to Business zone, you'll need to arrange access via your company administrator.

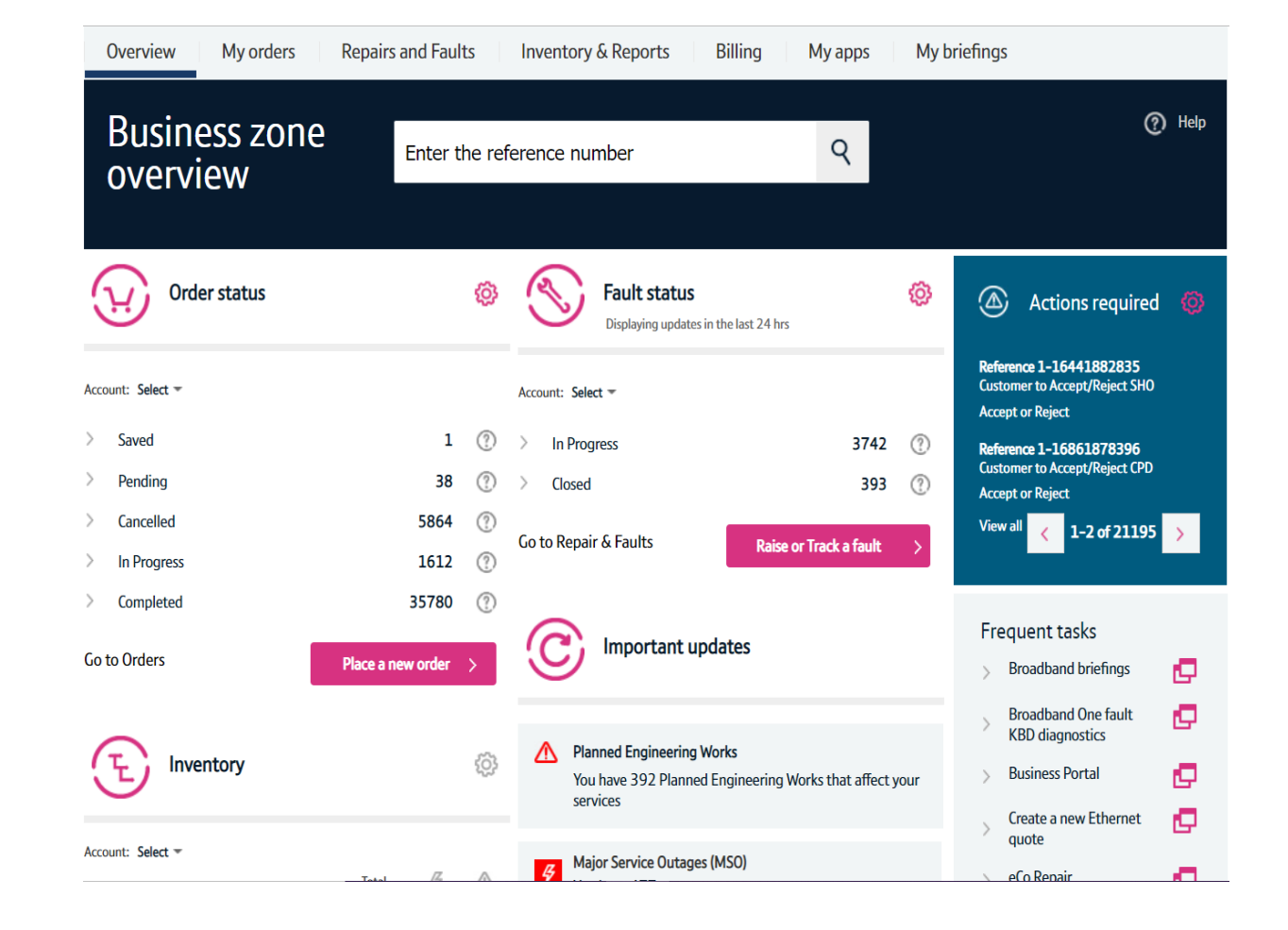

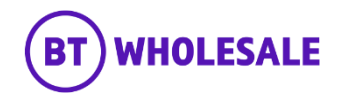

### Step 2: Accessing the journey

Click on 'Raise or Track a fault'

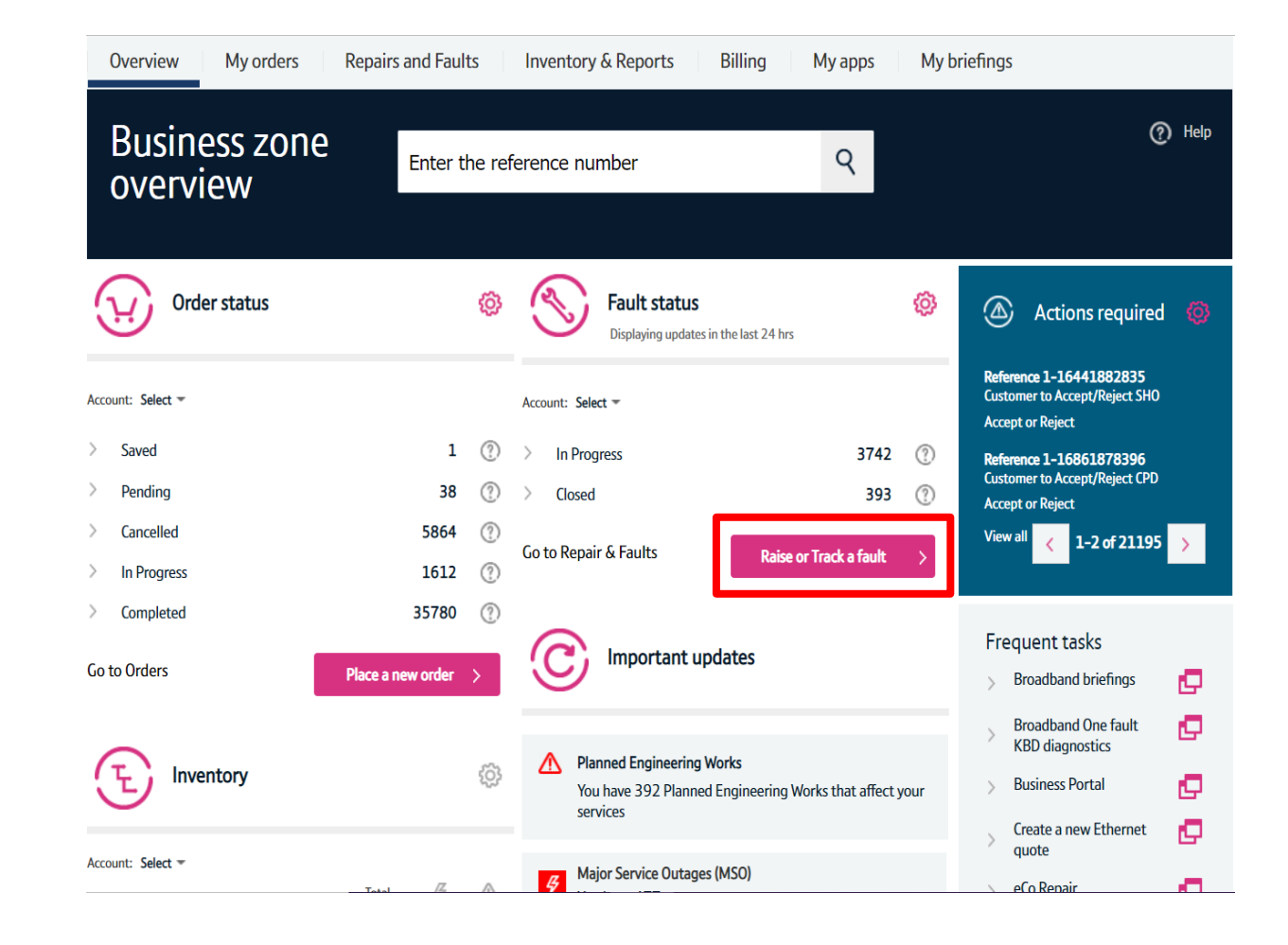

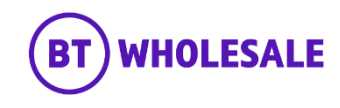

## Search for your fault

### Step 3: Search for your fault

- Select 'Track a fault'.
- Enter either the Service ID or the fault reference.
- **Please Note** If you track the fault using Service ID you will be displayed current open fault along with any historic faults raised.
- Click 'Go'

| Overview My orders                      | Repairs and Faults            | Inventory & Reports         | Billing             | My apps | My briefings | Administration |
|-----------------------------------------|-------------------------------|-----------------------------|---------------------|---------|--------------|----------------|
| Fault Homepa                            | age                           |                             |                     |         |              |                |
| Quick start                             |                               |                             |                     |         |              |                |
| Please select what you'd like to do, en | ter your Service Id, Director | y number or Fault reference | e, then click 'Go'. |         |              |                |

|  | l want to: | Track a fault |  | Go |  |
|--|------------|---------------|--|----|--|
|--|------------|---------------|--|----|--|

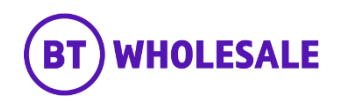

### Search for your fault

### Step 3: Search for your fault

- You will see the following screen if you used Service ID to track • your fault. As explained on previous slide you will be given current open fault and historic faults reported into BT Wholesale.
- Click the hyperlink under BT reference on the Open Fault. •
- Please Note If there are no historic faults reported you will not • see the following screen and can move onto the next slide

| o  | ptions   | s or date period. | iluons,     | date period or refresi | i the current da |         | screen via the options be                                                                                                    | now, please select apply                                                                                                    | y mi                                                   | ter to submit change             | es related to the fill | er |
|----|----------|-------------------|-------------|------------------------|------------------|---------|----------------------------------------------------------------------------------------------------|----------------------------------------------------------------------------------------------------|--------------------------------------------------------|----------------------------------|------------------------|----|
| Se | ervice   | id                |             | BBEU40170695           |                  |         |                                                                                                    |                                                                                                    |                                                        |                                  |                        |    |
| D  | ate fr   | om                |             | 27/10/2021             | 2                |         | Date to                                                                                                    |                                                                                                    | 13                                                     | /10/2021                         | 2                      |    |
| _  | <b>v</b> | Open              | <b>V</b>    | Closed                 |                  |         | Proactive faults (Applical                                                                                                    | ble for WMC/HE only)                                                                                                    |                                                        |                                  |                        |    |
|    |          | In progress       |             | In RCS validation      |                  |         | Unsubmitted                                                                                                    |                                                                                                    | <b>v</b>                                               | Cancelled                        |                        |    |
|    |          | Cleared           |             | Clock suspended        |                  |         | Completed                                                                                                    |                                                                                                    | <b>v</b>                                               | Front end closed                 |                        |    |
|    |          |                   |             |                        |                  |         |                                                                                                    | Fault homepage                                                                                                    |                                                        | Export                           | Apply filters          |    |
|    | Se       | ervice Id         | BT re       | ference                | Status - Subst   | atus    | Latest update                                                                                                    |                                                                                                    |                                                        | Last updated                     |                        |    |
| X  |          | BBEU40170695      | <u>5-8(</u> | <u>9438445690</u>      | Open – Clearec   | I       | Equipment;All BT<br>show no fault com<br>you believe there i<br>your equipment, p<br>the "Reject" optio<br>Note that the opp<br>expire at the end o<br>trouble ticket will | tests completed ok, diagno<br>dition. Please retest this set<br>is still a problem after check<br>sower and settings, please s<br>in to reopen this trouble ticl<br>ortunity to reject the clear<br>of the retest period, and a n<br>need to be raised. | stics<br>rvice<br>king<br>selec<br>ket.<br>will<br>new | :<br>. If<br>t Update received:2 | 7/10/2021 12:06:2      | 6  |
| Ņ  |          | BBEU40170695      | <u>5-86</u> | 9433856332             | Closed - Front   | End Clo | sed Portal fault: Valida                                                                                                    | ted fault report.                                                                                                    |                                                        | Update received:2                | 7/10/2021 10:05:5:     | 1  |

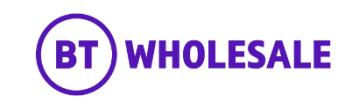

## Search for your fault

### Step 4: Fault Summary

You are now given a summary of the fault

The next slides will take you through what the various Status' mean and what you need to do next.

| Track fault                                                                                 |                                                                                        |                                                                           |                                                                                                    |
|---------------------------------------------------------------------------------------------|----------------------------------------------------------------------------------------|---------------------------------------------------------------------------|----------------------------------------------------------------------------------------------------|
|                                                                                             |                                                                                        |                                                                           |                                                                                                    |
| Fault details                                                                               |                                                                                        |                                                                           |                                                                                                    |
| Service Id<br>BT reference<br>Your reference<br>Directory number<br>Past point of no return | BBEU40170695<br>5-869438445690<br>JOE BLOGGS<br>ONT0036647763<br>No ?                  | Account name<br>Date reported<br>Date cleared<br>Clear code<br>Clear text | WBC TRIAL 1<br>27/10/2021 10:57:55<br>27/10/2021 12:06:25<br>R6<br>Right When Tested; End User Equipment;All<br>BT tests completed ok, diagnostics show no |
| Service level<br>Fault status                                                               | Maintenance Category 5                                                                 | Service level description<br>Update frequency                             | fault condition<br>40 Clock hours on 24*7 basis ex B Hol.<br>Only web notification                                                                         |
| Status                                                                                      | Open - Cleared                                                                         |                                                                           |                                                                                                    |
| Status information<br>Description                                                           | Our diagnostics show the problem you reporte<br>suspended.<br>No Sync and Connectivity | d has either been resolved or no BT issue h                               | as been identified. The fault repair clock has been                                                                                                    |
| Cancel fault                                                                                |                                                                                        | Fault homepage                                                            | e Amend Refresh                                                                                                    |

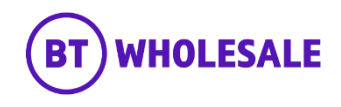

# Status: Open - Cleared

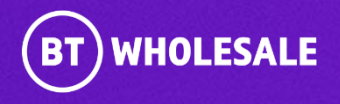

#### Step 5a: Status Information

'Open –cleared' is when BT Wholesale have passed the fault back to you for retest.

The clear code will give you an indication of where we believe the fault is/was.

| Track fault                                                                                                    |                                                                                                    |                                                                                                    |                                                                                                    |
|----------------------------------------------------------------------------------------------------|----------------------------------------------------------------------------------------------------|----------------------------------------------------------------------------------------------------|----------------------------------------------------------------------------------------------------|
| Fault details<br>Service Id<br>BT reference<br>Your reference<br>Directory number<br>Past point of no return<br>Service level | BBEU40170695<br>5-869438445690<br>JOE BLOGGS<br>ONT0036647763<br>No ⑦<br>Maintenance Category 5    | Account name<br>Date reported<br>Date cleared<br>Clear code<br>Clear text<br>Service level description<br>Update frequency | WBC TRIAL 1<br>27/10/2021 10:57:55<br>27/10/2021 12:06:25<br>R6<br>Right When Tested; End User Equipment;All<br>BT tests completed ok, diagnostics show no<br>fault condition<br>40 Clock hours on 24*7 basis ex B Hol.<br>Only web notification |
| Fault status<br>Status<br>Status information<br>Description                                                                   | Open – Cleared<br>Our diagnostics snow the problem you r<br>suspended.<br>No Sync and Connectivity | eported has either been resolved or no BT issue l                                                                          | has been identified. The fault repair clock has been                                                                                                    |
| Cancel fault                                                                                                    |                                                                                                    | Fault homepag                                                                                                    | e Amend Refresh                                                                                                    |

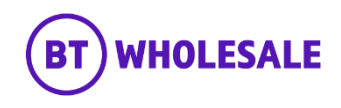

### Step 5a: Status Information

The 'Status Information' field will provide further information

| Track fault                                                                                                    |                                                                                                 |                                                                                                    |                                                                                                    |
|----------------------------------------------------------------------------------------------------|-------------------------------------------------------------------------------------------------|----------------------------------------------------------------------------------------------------|----------------------------------------------------------------------------------------------------|
| Fault details<br>Service Id<br>BT reference<br>Your reference<br>Directory number<br>Past point of no return<br>Service level | BBEU40170695<br>5-869438445690<br>JOE BLOGGS<br>ONT0036647763<br>No ⑦<br>Maintenance Category 5 | Account name<br>Date reported<br>Date cleared<br>Clear code<br>Clear text<br>Service level description<br>Update frequency | WBC TRIAL 1<br>27/10/2021 10:57:55<br>27/10/2021 12:06:25<br>R6<br>Right When Tested; End User Equipment;All<br>BT tests completed ok, diagnostics show no<br>fault condition<br>40 Clock hours on 24*7 basis ex B Hol.<br>Only web notification |
| Fault status                                                                                                    |                                                                                                 |                                                                                                    |                                                                                                    |
| Status                                                                                                    | Open – Cleared                                                                                  |                                                                                                    |                                                                                                    |
| Status information                                                                                                    | Our diagnostics show the problem you r                                                          | eported has either been resolved or no BT issue                                                                            | has been identified. The fault repair clock has been                                                                                                    |
| Description                                                                                                    | No Sync and Connectivity                                                                        |                                                                                                    |                                                                                                    |
| Cancel fault                                                                                                    |                                                                                                 | Fault homepag                                                                                                    | je Amend Refresh                                                                                                    |

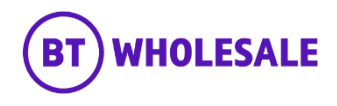

#### Step 5a: Status Information

Further down the page, under the Description Field you will be given the Accept or Reject the clear.

If you accept your fault will be closed

If you reject, the fault will either come back into BT wholesale for further investigation or offer an SFI.

Further information on how to Accept or Reject the clear can be found in this guide

| Your required actions                                                                                                    |        |               |
|----------------------------------------------------------------------------------------------------|--------|---------------|
| Here you will find the open actions pending on your fault.                                                                         |        |               |
| Description Status                                                                                                    |        |               |
| Please accept clear if fault resolved. If rejected an SFI appointment will be offered. The ONT serial number is:48575443876DF Open | Accept | <u>Reject</u> |

#### Latest updates

View all the updates from below and see your fault history.

If you have any information about your fault that you'd like to make a note of and click for additional information.

|          | Date created        | Update type  | Description                                                                                        |
|----------|---------------------|--------------|----------------------------------------------------------------------------------------------------|
|          |                     |              | Clear description: Right When Tested; End User Equipment; All BT tests completed ok, diagnostics 🔺 |
|          |                     |              | show no fault condition. Please retest this service. If you believe there is still a problem after |
| <u>×</u> | 27/10/2021 12:06:26 | Assurance    | checking your equipment, power and settings, please select the "Reject" option to reopen this      |
|          |                     |              | trouble ticket. Note that the opportunity to reject the clear will expire at the end of the retest |
|          |                     |              | period, and a new trouble ticket will need to be raised.                                           |
| -        | 27/10/2021 12:06:21 | Undata       | Trouble Report Accepted - Your fault report has been received. The fault will now move through     |
|          | 27/10/2021 12:00:21 | opuate       | either our automated or manual diagnostic process dependent on the initial test outcome.           |
| <u> </u> | 27/10/2021 10:57:56 | BTW.com Note | Portal fault: Validated fault report.                                                              |

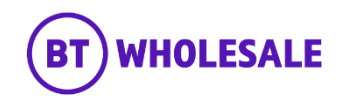

# Status: Open – In Progress

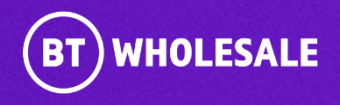

#### Step 5b: Status Information

'Open – in Progress' is when the fault is currently being investigated by BT Wholesale or Openreach.

| Fault details           |                                          |                                                     |                                      |
|-------------------------|------------------------------------------|-----------------------------------------------------|--------------------------------------|
| Service Id              | BBEU39495487                             | Account name                                        | WBC TRIAL 1                          |
| BT reference            | 5-869688388052                           | Date reported                                       | 29/10/2021 12:01:15                  |
| Your reference          | JOE BLOGGS                               | Date cleared                                        | NA                                   |
| Directory number        | ONT0035405673                            | Clear code                                          |                                      |
| Past point of no return | No 🕐                                     | Clear text                                          |                                      |
| Service level           | Maintenance Category 5                   | Service level description                           | 40 Clock hours on 24*7 basis ex B He |
|                         |                                          | Update frequency                                    | Only web notification                |
| Fault status<br>Status  | Open – In Progress                       |                                                     |                                      |
| Status information      | Your fault report is being progressed, s | ee 'Fault progress updates' below for the latest in | nformation.                          |
| D                       | No Sync and Connectivity                 |                                                     |                                      |
| Description             |                                          |                                                     |                                      |
| Description             |                                          |                                                     |                                      |
| Description             |                                          |                                                     |                                      |

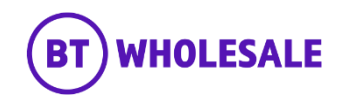

# Status: Open – Clock Suspended

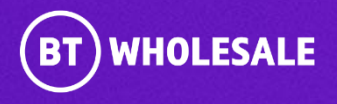

#### Step 5b: Status Information

'Open – Clock suspended' is when the Appointment has been booked and we are waiting for the appointment date

| Service Id                                  | BBEU39495487                                                       | Account name                                         | WBC TRIAL 1                          |
|---------------------------------------------|--------------------------------------------------------------------|------------------------------------------------------|--------------------------------------|
| BT reference                                | 5-869688388052                                                     | Date reported                                        | 29/10/2021 12:01:15                  |
| Your reference                              | JOE BLOGGS                                                         | Date cleared                                         | NA                                   |
| Directory number                            | ON10035405673                                                      | Clear code                                           |                                      |
| Past point of no return                     | No 🕐                                                               | Clear text                                           |                                      |
| Service level                               | Maintenance Category 5                                             | Service level description                            | 40 Clock hours on 24*7 basis ex B Ho |
| Fault status                                | Open – Clock Suspended                                             |                                                      |                                      |
| Status                                      |                                                                    |                                                      |                                      |
| Status<br>Status information                | Your fault report is being progressed, se                          | ee 'Fault progress updates' below for the latest inf | ormation.                            |
| Status<br>Status information<br>Description | Your fault report is being progressed, se No Sync and Connectivity | e 'Fault progress updates' below for the latest inf  | ormation.                            |
| Status information<br>Description           | Your fault report is being progressed, se No Sync and Connectivity | ee 'Fault progress updates' below for the latest inf | ormation.                            |

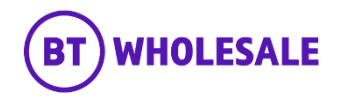

# Accepting the clear

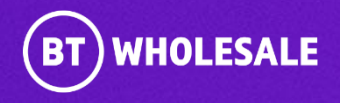

### Accepting the clear

#### Step 6: Accepting the Clear

If your fault is in 'Open – Cleared' status and you are happy that the issue has been resolved, you can accept the clear to close the fault.

Click 'Accept'

| Your required actions                                      |        |  |
|------------------------------------------------------------|--------|--|
| Here you will find the open actions pending on your fault. |        |  |
| Description                                                | Status |  |
|                                                            |        |  |

#### Latest updates

View all the updates from below and see your fault history.

If you have any information about your fault that you'd like to make a note of and click for additional information.

|          | Date created        | Update type  | Description                                                                                        |
|----------|---------------------|--------------|----------------------------------------------------------------------------------------------------|
|          |                     |              | Clear description: Right When Tested; End User Equipment; All BT tests completed ok, diagnostics 📤 |
|          |                     |              | show no fault condition. Please retest this service. If you believe there is still a problem after |
| <u>×</u> | 27/10/2021 12:06:26 | Assurance    | checking your equipment, power and settings, please select the "Reject" option to reopen this      |
|          |                     |              | trouble ticket. Note that the opportunity to reject the clear will expire at the end of the retest |
|          |                     |              | period, and a new trouble ticket will need to be raised.                                           |
| ×        | 27/10/2021 12:06:21 | Undata       | Trouble Report Accepted - Your fault report has been received. The fault will now move through     |
| -        | 27/10/2021 12:00:21 | .zi opuate   | either our automated or manual diagnostic process dependent on the initial test outcome.           |
| <u> </u> | 27/10/2021 10:57:56 | BTW.com Note | Portal fault: Validated fault report.                                                              |

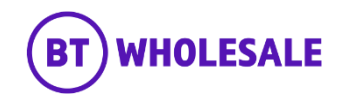

## Accepting the clear

### Step 6: Accepting the Clear

- Click 'Refresh'
- The Status will change to 'Closed Completed
- Please Note You have 5 days to respond to a fault in 'Open Clear' status before the fault auto-closes. If you don't respond in time and the issue still persists, you will need to raise a new fault.

### Track fault

| Fault details                                               |                                                                                                    |                                              |                                                                                                    |
|-------------------------------------------------------------|----------------------------------------------------------------------------------------------------|----------------------------------------------|----------------------------------------------------------------------------------------------------|
| Service Id                                                  | BBEU40170695                                                                                                 | Account name                                 | WBC TRIAL 1                                                                                             |
| BT reference                                                | 5-869438445690                                                                                               | Date reported                                | 27/10/2021 10:57:55                                                                                     |
| Your reference                                              | JOE BLOGGS                                                                                                   | Date cleared                                 | 27/10/2021 12:06:25                                                                                     |
| Directory number                                            | ONT0036647763                                                                                                | Clear code                                   | R6                                                                                                    |
| Past point of no return                                     | No 🕐                                                                                                    | Clear text                                   | Right When Tested; End User Equipment;All                                                               |
| Service level                                               | Maintenance Category 5                                                                                       | Service level description                    | BI tests completed ok, diagnostics show no<br>fault condition<br>40 Clock hours on 24*7 basis ex B Hol. |
|                                                             |                                                                                                    | Update frequency                             | Only web notification                                                                                   |
| Fault status<br>Status<br>Status information<br>Description | Closed - Completed<br>The fact that been deared and the trouble tick<br>section.<br>No Sync and Connectivity | tet is now closed. Any charges incurred duri | ng fault fix will be visible under the Charge Details                                                   |
| Cancel fault                                                |                                                                                                    | Fault homepage                               | Amend Refresh                                                                                           |

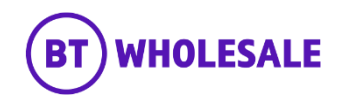

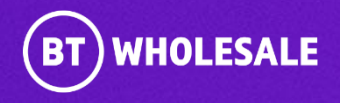

#### Step 7: Rejecting the Clear

If your fault is in 'Open – Cleared' status and you believe the fault still persists you can reject the clear to get BT Wholesale to investigate further.

The 'Description' text tells you what will happen next if you reject the clear, this can say further investigation, or book an SFI appointment etc.

• Click 'Reject'

#### Your required actions

#### Here you will find the open actions pending on your fault.

| Description                                                                               | Status |        |        |
|-------------------------------------------------------------------------------------------|--------|--------|--------|
| Please accept clear if fault resolved. If rejected fault will be returned to BT Wholesale | Open   | Accept | Reject |

#### Latest updates

View all the updates from below and see your fault history.

If you have any information about your fault that you'd like to make a note of and click for additional information.

|   | Date created        | Update type | Description                                                                                                    |
|---|---------------------|-------------|----------------------------------------------------------------------------------------------------|
| × | 01/11/2021 16:06:19 | Assurance   | Clear description: Customer Cancelled Fault Report; Cancelled by Customer. Please retest this service. If you believe there is still a problem after checking your equipment, power and settings, please select the "Reject" option to reopen this trouble ticket. Note that the opportunity to reject the clear will expire at the end of the retest period, and a new trouble ticket will need to be raised. |
| × | 01/11/2021 16:06:18 | BES Update  | Suspend Clock                                                                                                    |
| × | 01/11/2021 16:02:28 | Undate      | Commissioning Solution - We are now running final checks to confirm that your fault is cleared.                                                                                                    |

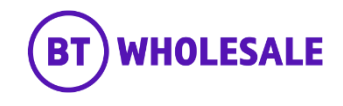

### Step 7: Rejecting the Clear

- Select 'Failed Retest'
- Enter your notes in 'Rejection Notes' field
- Click 'Reject'

| Overviev       | v My order         | rs Repairs and Fault          | ts Inventory & Reports            | Billing               | My apps           | My briefings               | Administrat        | tion          |
|----------------|--------------------|-------------------------------|-----------------------------------|-----------------------|-------------------|----------------------------|--------------------|---------------|
| Т              | Reject Fault       |                               |                                   |                       |                   |                            | ×                  |               |
| Fi             | Please enter the R | ejection reason*              | Failed Retest                     | ~                     | ]                 |                            |                    |               |
| BT<br>Yc<br>Di | Rejection Note*    |                               | Test                              |                       | J                 |                            |                    | trCancollod b |
| Pa<br>Se       | Cancel             |                               |                                   |                       |                   | Re                         | ject 🗲             | (BHol.        |
| Faults         | status             |                               |                                   |                       |                   |                            |                    |               |
| Status         |                    | Open – Cleared                |                                   |                       |                   |                            |                    |               |
| Status i       | nformation         | Our diagnostics<br>suspended. | s show the problem you reported h | as either been resolv | ved or no BT issu | e has been identified. The | fault repair clock | has been      |
| Descript       | tion               | test                          |                                   |                       |                   |                            |                    |               |
|                |                    |                               |                                   |                       |                   |                            |                    |               |

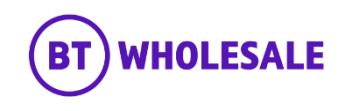

### Step 7: Rejecting the Clear

The Status of the fault has now changed to Open – In Progress. A brief status information is given below it.

### Track fault

#### Fault details

| Service Id              | BBEU24775445           | Account name              | WBC TRIAL 1                            |
|-------------------------|------------------------|---------------------------|----------------------------------------|
| BT reference            | 5-869891781819         | Date reported             | 01/11/2021 09:49:57                    |
| Your reference          | JOE BLOGGS             | Date cleared              |                                        |
| Directory number        | 01214540693            | Clear code                |                                        |
| Past point of no return | No 🥐                   | Clear text                |                                        |
| Service level           | Maintenance Category 5 | Service level description | 40 Clock hours on 24*7 basis ex B Hol. |
|                         |                        | Update frequency          | Only web notification                  |

#### Fault status

| Status<br>Status information | Open – In Progress<br>Our diagnostics show the problem you reported has either been resolved or no BT issue has been identified. The fault repair clock has been<br>suspended. |  |  |
|------------------------------|----------------------------------------------------------------------------------------------------|--|--|
| Description                  | test                                                                                                    |  |  |
| Cancel fault ONT details     | Fault homepage     Amend     Refresh                                                                                                    |  |  |

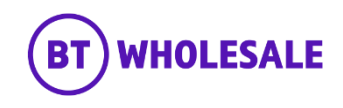

#### Step 7: Rejecting the Clear

Scroll down to Latest updates Section to view the latest notes. The fault is now with BT Wholesale.

#### Latest updates

#### View all the updates from below and see your fault history.

If you have any information about your fault that you'd like to make a note of and click for additional information.

|          | Date created        | Update type | Description                                                                                                    |
|----------|---------------------|-------------|----------------------------------------------------------------------------------------------------|
| ×        | 01/11/2021 16:17:13 | Update      | The fault repair clock has resumed following suspension. Reason given = Regular automated updates have been resumed Our diagnostics show the problem you reported has either been resolved or no BT issue has been identified.                                                                         |
| <b>M</b> | 01/11/2021 16:17:10 | Reject Note | Test<br>User: ZAHID ATCHA                                                                                                    |
| M        | 01/11/2021 16:06:19 | Assurance   | Clear description: Customer Cancelled Fault Report; Cancelled by Customer. Please retest this service. If you believe there is still a problem after checking your equipment, power and settings, please select the "Reject" option to reopen this trouble ticket. Note that the opportunity to reject |

#### 1-5 of 5+ >

Mark all records as read Additional information

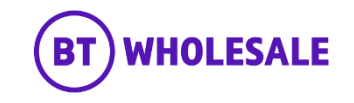

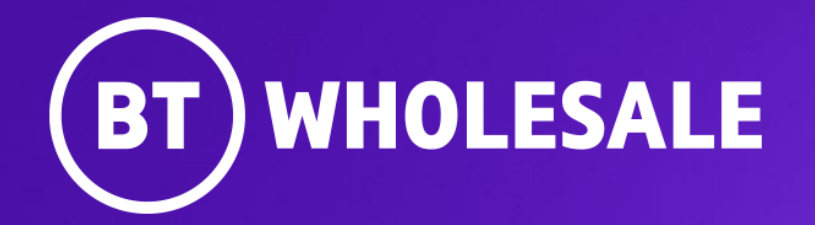

© British Telecommunications plc